## お申込みについて

弊社ホームページから受講をお申込みいただけます。4名以下でのお申込みの場合、一人ひとり個別でお申込み登録、ならびに個別でお支払をお願いいたします。

5名以上でのお申込の場合は「■団体申込 団体申込書ダウンロード」までお進みください。

| アカウント登録情報入力                                                                                                    |                                                                                                    | ■アカウント登録情報入力                                                                                                    |
|----------------------------------------------------------------------------------------------------|----------------------------------------------------------------------------------------------------|----------------------------------------------------------------------------------------------------|
| 回志サイトから発電されるメールが、運産メールフォルダに入ったり、安価販売される場合があります。返産メールが届かない場合は再度運逐メールフォ<br>ルダのご確認をお願い致します。                                                                                                    |                                                                                                    | 赤の「必須」がついている項目はすべてご                                                                                                    |
| メールアドレス                                                                                                    | manabi@holku-design.net                                                                                                    | 入力ください。パスワードは、ご自身でお                                                                                                    |
| メールアドレス (確認) 🍋                                                                                                    | manabi@hoiku-design.net                                                                                                    | 招きなすのな乳字」ます。1.カに以声な女                                                                                                    |
| パスワード。あま                                                                                                    |                                                                                                    | 好さなものを設定しまり。八川に必要な文                                                                                                    |
| _                                                                                                    | すように入力してくたさい。《無限3文字』の漢文字編:※角英学(小文字),等角数<br>字、使用可能文字種:半角英字(小文字),半角英字(大文字),等角数字, 記号>                                                                                                    | 字数等を満たしていない場合は赤字でエラ                                                                                                    |
| ノスワード (帯出) 📷                                                                                                    | ●<br>▲ノバスワードを4文字以上30文字以内の半角英数字および影号で入力してください。                                                                                                    | ーメッセージが出ますので、表示に従って                                                                                                    |
| <b>保育士登録番号(都道府県)</b>                                                                                                    | 選択してください   ~                                                                                                    | 変更します。                                                                                                    |
| 所属施設(勤務先)                                                                                                    |                                                                                                    | ■所属施設情報入力                                                                                                    |
| 所屋なし (証) 現在所属施設(勤務先)が無い場合はチェックしてください。                                                                                                    |                                                                                                    | 現在ご所属施設がない場合は し にチェック                                                                                                    |
| ■ 選択してください ・ ・ ・ ・ ・ ・ ・ ・ ・ ・ ・ ・ ・ ・ ・ ・ ・ ・ ・                                                                                                    |                                                                                                    | を入れます。チェックを入れたらその他の                                                                                                    |
| 設置主体 2010 ○ 公立 ○ 公立 ○ 公立 ○ 公立 ○ 公立 ○ 公立 ○ 公立 ○ 公                                                                                                    |                                                                                                    | 項目は入力せず下までお進みください。                                                                                                    |
| (初) 4世紀和400分<br>(初) 4世紀和400分<br>(約) 4世紀和400分<br>(約) 4世紀和400<br>(約) 4世紀和400<br>(約) 4 |                                                                                                    | 一部の施設名は、検索が可能です。                                                                                                    |
|                                                                                                    | から検索し自動入力することができます。                                                                                                    | 検索をする場合は、     の「施設検索」を押し                                                                                                    |
| 都道府理 200 第4日、アイオ                                                                                                    | S⇒trv                                                                                                    | ます。                                                                                                    |
|                                                                                                    |                                                                                                    |                                                                                                    |
|                                                                                                    | ×                                                                                                    | ■施設名称検索                                                                                                    |
| 施設をの一部を入力して検索すると、撤設価格が表示<br>表示された一気から施設を選択すると、該当の施設信格                                                                                                    | ×<br>れたす、<br>取分プロシント登録入力適面に反映されます。                                                                                                    | ■施設名称検索<br>施設名の一部を入力して「検索」を押すと、                                                                                                    |
| 地設らの一部を入力して検索すると、地容領域が表示<br>表示された一知力ら加速を選択すると、地容領域が表示                                                                                                    | 21たす。<br>約77カントを導入力振回に反映されます。<br>検索                                                                                                    | ■施設名称検索<br>施設名の一部を入力して「検索」を押すと、<br>検索結果が出ます。該当の施設名を押すと、                                                                                                    |
| 施設らの一部を入力して検索すると、施設価格が表示<br>表示された一部から施設を展示すると、設計の施設資格<br>該当する挑設はありません。<br>該当なし(施設会を入力する)                                                                                                    | 21元ます。<br>約77カウント電報入力適同に原映されます。<br>改正                                                                                                    | ■施設名称検索<br>施設名の一部を入力して「検索」を押すと、<br>検索結果が出ます。該当の施設名を押すと、<br>施設情報が反映されます。                                                                                                    |
| 総定名の一部を入力して検索すると、第25項等が要求<br>表示された一気から構造を変成すると、第35の第23章<br>読品する施設はありません。<br>読品なし(施設をを入力する)                                                                                                    | 21元ます。<br>50 <sup>5</sup> 777722ト登録入方面同に原稿されます。<br>参加<br>章<br>定22<br>定22<br>定22<br>でののののののののののののののののののののののののののののののののののの                                                                                                    | ■施設名称検索<br>施設名の一部を入力して「検索」を押すと、<br>検索結果が出ます。該当の施設名を押すと、<br>施設情報が反映されます。                                                                                                    |
| 施設さの一部を入力して検索すると、施設得線が表示<br>表示された一部分も確認を選択すると、減去の確認体<br>該当する施設はありません。<br>該当なし(施設名を入力する)           該当なし(施設名を入力する)                                                                                                    | 21157.<br>約77702と予選編入力展開に反映されます。                                                                                                    | ■施設名称検索<br>施設名の一部を入力して「検索」を押すと、<br>検索結果が出ます。該当の施設名を押すと、<br>施設情報が反映されます。<br>検索で出なかった場合は、●の「該当なし」<br>を押して、入力画面で直接入力します。                                                                                                    |
| 地防ちの一部を入力して検索すると、地防治等が表示<br>表示された一部分ら加加を展示すると、設ちの加加<br>設計する執助はありません。<br>設計なし(地設名を入力する)           成人名・税林名、第                                                                                                    | 21.27.5<br>5077かつント福和力道面に原映されます。<br>成正<br>の<br>11日1日日日日日日日日日日日日日日日日日日日日日日日日日日日日日日日                                                                                                    | <ul> <li>■施設名称検索</li> <li>施設名の一部を入力して「検索」を押すと、</li> <li>検索結果が出ます。該当の施設名を押すと、</li> <li>施設情報が反映されます。</li> <li>検索で出なかった場合は、●の「該当なし」</li> <li>を押して、入力画面で直接入力します。</li> </ul>                                                                                               |
| 他がらの一部を入力して検索すると、地路は確が支持に<br>表示された一気から加速を展示すると、波長の地路で使<br>が出まする地路はありません。<br>該当なし(施設名を入力する) 法人名・世林名 第 11<br>第33名後 11                                                                                                    | 21157.<br>50770つント名和入方法面に反映されます。<br>単本<br>の<br>111日日日日日日日日日日日日日日日日日日日日日日日日日日日日日日日日                                                                                                    | <ul> <li>■施設名称検索</li> <li>施設名の一部を入力して「検索」を押すと、</li> <li>検索結果が出ます。該当の施設名を押すと、</li> <li>施設情報が反映されます。</li> <li>検索で出なかった場合は、●の「該当なし」</li> <li>を押して、入力画面で直接入力します。</li> </ul>                                                                                               |
| 総合の一部を入力して検索すると、他会体報が表示<br>泉水された一覧のう雑誌を取すると、日本の単数構<br>追当する施設はありません。<br>は当なし(知及名を入力する)<br>は当なし(知及名を入力する)<br>成人者・関係者、客 (1)<br>風波名得 (2)<br>保育のデザインアドバン。                                                                                                    | ARLEST.<br>ARV707021-488AJJ8801.E886.E887.<br>()<br>()<br>()<br>()<br>()<br>()<br>()<br>()<br>()<br>()                                                                                                    | <ul> <li>■施設名称検索</li> <li>施設名の一部を入力して「検索」を押すと、</li> <li>検索結果が出ます。該当の施設名を押すと、</li> <li>施設情報が反映されます。</li> <li>検索で出なかった場合は、●の「該当なし」</li> <li>を押して、入力画面で直接入力します。</li> <li>■利用規約等の確認</li> <li>利用規約等の確認</li> </ul>                                                          |
| ※広ちの一切を入力して検索すると、熱が後報が表示<br>表示された一切から触力を取りすると、缺らの感力体<br>が、<br>が出する執知はありません。<br>該出なし(施設名を入力する)<br>はん名・RNA名、第<br>の<br>、<br>、<br>、<br>、<br>、<br>、<br>、<br>、<br>、<br>、<br>、<br>、<br>、<br>、<br>、<br>、<br>、<br>、                                                                                                    | 21157.<br>50770721-8843/3番回に居時されます。<br>あま<br>の<br>1155844334000<br>例 0008<br>そののはままのの場合、使きえたするパールができます。<br>ス 利用規約 ><br>ス プライバシーポリシー >                                                                                                    | <ul> <li>■施設名称検索</li> <li>施設名の一部を入力して「検索」を押すと、</li> <li>検索結果が出ます。該当の施設名を押すと、</li> <li>施設情報が反映されます。</li> <li>検索で出なかった場合は、●の「該当なし」</li> <li>を押して、入力画面で直接入力します。</li> <li>■利用規約等の確認</li> <li>利用規約等全項目をご一読のうえ、● にチ</li> </ul>                                              |
| ※広ちの一切を入力して検索すると、熱は後報が表示<br>表示された一切から触想を取りすると、缺ら後報が表示<br>表示された一切から触想を取りする。<br>は、<br>は、<br>は、<br>は、<br>は、<br>、<br>、<br>、<br>、<br>、<br>、<br>、<br>、<br>、<br>、<br>、<br>、                                                                                                    | 21157.<br>80770221-8843/3番回に居時されます。<br>80770221-8843/3番回に居時されます。<br>807702<br>807702<br>80770<br>80770<br>807 | <ul> <li>■施設名称検索</li> <li>施設名の一部を入力して「検索」を押すと、</li> <li>検索結果が出ます。該当の施設名を押すと、</li> <li>施設情報が反映されます。</li> <li>検索で出なかった場合は、●の「該当なし」</li> <li>を押して、入力画面で直接入力します。</li> <li>■利用規約等の確認</li> <li>利用規約等全項目をご一読のうえ、● にチェック後、「確認する」を押します。</li> </ul>                             |
| ※250-ぎを入力して検索すると、熱と体秘が差許<br>意味された一覧のう解認を取すると、認らの認識を<br>通過する施設はありません。<br>注当なし(施設をを入力する) ※人名・約林名 常 (1) 保育のデザインアドバン、 (のーline研修システム)                                                                                                    | Strate       ************************************                                                                                                    | <ul> <li>施設名称検索</li> <li>施設名の一部を入力して「検索」を押すと、</li> <li>検索結果が出ます。該当の施設名を押すと、</li> <li>施設情報が反映されます。</li> <li>検索で出なかった場合は、●の「該当なし」</li> <li>を押して、入力画面で直接入力します。</li> <li>利用規約等全項目をご一読のうえ、● にチェック後、「確認する」を押します。</li> </ul>                                                 |
| 生たらの一部を入力して構成すると、他が年期が表示<br>素点された一部分も知力を取けすると、ほどの部分を<br>が出まする他的はなりません。<br>正当なし(他的名を入力する)<br>保育のデザインアドバン、<br>(on-line研修システム)<br>の名                                                                                                    | 21157.<br>807702)+福和力運用に思想されます。<br>第21157.<br>第21157.<br>第21157                                                                                                 | <ul> <li>施設名称検索</li> <li>施設名の一部を入力して「検索」を押すと、</li> <li>検索結果が出ます。該当の施設名を押すと、</li> <li>施設情報が反映されます。</li> <li>検索で出なかった場合は、●の「該当なし」</li> <li>を押して、入力画面で直接入力します。</li> <li>■利用規約等の確認</li> <li>利用規約等全項目をご一読のうえ、● にチェック後、「確認する」を押します。</li> <li>次の画面で内容を確認して、間違いがなけ</li> </ul> |
| <ul> <li>総合の一部を入力して検索すると、総合場解が差許<br/>意味された一覧の今期記を取付すると、総合場解が差許<br/>意味する施設にありません。</li> <li>注当なし(施設名を入力する)</li> <li>法人名・財林名 常 (1)</li> <li>成える・ごういいので、「「「「「「「」」」」」</li> <li>保育のデザインアドバン、</li> <li>(のーしine研修システム)</li> <li>(のーしine研修システム)</li> </ul>                                                                                                    | STAT.<br>MY 2700-1-WARAJAMELERMERTS.<br>MY 2000-<br>MY 2008-<br>MY 2008                                                                                                    | <ul> <li>施設名称検索</li> <li>施設名の一部を入力して「検索」を押すと、</li> <li>検索結果が出ます。該当の施設名を押すと、</li> <li>施設情報が反映されます。</li> <li>検索で出なかった場合は、●の「該当なし」</li> <li>を押して、入力画面で直接入力します。</li> <li>利用規約等全項目をご一読のうえ、● にチェック後、「確認する」を押します。</li> <li>次の画面で内容を確認して、間違いがなければ「登録する」を押します。</li> </ul>      |

| رتل (                                                                                                    | 7 <b>8</b> 25 | \$D##7  | ■本登録<br>仮登録が完了するとすぐに、ご登録のメー                                        |
|----------------------------------------------------------------------------------------------------|---------------|---------|--------------------------------------------------------------------|
| 伏教師完了     ごろがいただいたメールアドレスに発展メールを設置数しました。 (御殿はまだ除了しておりません)     な特徴取用にメールネズPMA 絵像相似にな クリックいただくと登録が完了致します。     ビメール活業になっしければひかな場合がごのいます。     ビメール活業になっていたほどとかできてまた時、 |               | )<br>), | ルアドレスに本登録用 URL によるユーザ<br>登録のお願いのメールが届きます。<br>メール本文に記載の URL ヘアクセスする |
| manabi@hoiku-design.net                                                                                                    |               |         | と、登録が完了します。                                                        |

登録を完了するとすぐに、ユーザ登録のお知らせメールが届きます。

ログイン ID、パスワード、メールアドレスが記載されておりますので、その上に記載のロ グインページ URL から受講を開始してください。

上記ご登録情報は、無くさないよう大切に保管してください。

5名以上の団体申込みの場合は、団体申込提出フォームからお申込みください。 保育士等キャリアアップ研修→<u>https://hoiku-design.co.jp/group-request</u>

幼・こ処遇改善等加算Ⅱ研修→<u>https://hoiku-design.co.jp/kindergarten-upload</u>

| 団体でお申込みを希望される場合は、こちらからお申込みください。                                                                                                    | ■団体申込 団体申込書ダウンロード      |
|----------------------------------------------------------------------------------------------------|------------------------|
| (4名以下の団体お申込みは受け付けしておりません。個別登録をお願い致                                                                                                    | 団体申込書ダウンロードを押します。      |
| □1 ボタンから申込書ファイルをダウンロードしてください                                                                                                    |                        |
| 団体申込書ダウンロード<br>(Microsoft EXCEL形式)                                                                                                    |                        |
|                                                                                                    | ■ダウンロードした Excel 申込書に記入 |
|                                                                                                    | 色の項目すべてに記入します。申し       |
| 特別出現体育士谷主ャリアアップ研修の講作込む<br>Monutation Activity                                                                                                    | 込む分野についてはプルダウンから○を付    |
| Annual         Annual         Mail           2012         Mail         Mail         Mail           Mail         Mail         Mail         Mail         Mail | けてください。                |
|                                                                                                    | 修了証に印字される下記3点は特にご確認    |
|                                                                                                    | をお願いいたします。             |
|                                                                                                    | ①保育士登録番号(保育士等キャリアアッ    |
|                                                                                                    | プ研修の申込かつお持ちの方のみ。幼・こ処   |
| -                                                                                                    | 遇改善等加算Ⅱ研修は入力欄はありませ     |
|                                                                                                    | ん)、②氏名 (漢字)、③生年月日      |
|                                                                                                    |                        |
|                                                                                                    | 記入例は隣合のシートで確認できます。     |

| 施設名称 必用                                                                                                    | ■団体申込提出フォームに記入                                                                                                    |
|----------------------------------------------------------------------------------------------------|----------------------------------------------------------------------------------------------------|
| 例)あいうえお保育園                                                                                                    | 心須佰日をオベア記入します                                                                                                    |
| 法人名•田华名 等 20月                                                                                                    | 必須項目をすべて記入しより。                                                                                                    |
| 例)あいうえお保育園                                                                                                    |                                                                                                    |
| ご相当夫女前 20月                                                                                                    |                                                                                                    |
| 例) 田中 太郎                                                                                                    |                                                                                                    |
| <ul> <li>申込書ファイル ●須 ※ファイルサイズ5MBまで ファイルを選択 選択されていません</li> <li>利用規約、プライバシーポリシーをお読みいただき、同意の上でお申込みください。</li> <li>① 保管のデザインアドバンス キャリアアップ研修利用規約</li> <li>② 保管のデザインアドバンス ブライバシーポリシー</li> <li>□ 内容を確認しました上記に同意します。</li> </ul> | <ul> <li>■申込書ファイルを選択して申し込み</li> <li>         を押して、作成した受講申込書を選択し<br/>ます。選択すると、「ファイルを選択」右横<br/>にファイル名が記載されます。     </li> <li>利用規約とプライバシーポリシーを確認し</li> </ul> |
|                                                                                                    | たら、「内容を確認しました」の左にチェッ                                                                                                    |
| お申込み内容を確認する                                                                                                    | クを入れて「お申込み内容を確認する」を押                                                                                                    |
|                                                                                                    |                                                                                                    |
|                                                                                                    | <i>次の画面で内容を確認して</i> 問違いがたけ                                                                                                    |
|                                                                                                    | いば「わゆうひナス」 た畑」 ナナ                                                                                                    |
|                                                                                                    | 40は「わ中込みりる」を押しまり。                                                                                                    |
| 【保育のデザイン研究所】<br>決済手続きのご案内【保育のデザインアドバンス】                                                                                                    | ■決済手続き開始                                                                                                    |
| <b>●●</b> 様                                                                                                    | 甲し込みが受理されると、数日中に「決済手                                                                                                    |
| この度はご注文ありがとうございます。<br>お洋りいただきましたお申し込み書を確認いたしました                                                                                                    | 続きのご案内」というメールが届きます。                                                                                                    |
| あ申込みの内容と決済総額が合っていることを確認のうえ、                                                                                                    | 申込の内容と決済総額が合っていることを                                                                                                    |
| お支払い手続きをお願いいたします。<br>お支払完了後に、キャンセル・返金・受講者の変更・分野の変更は<br>いたしかねます。予めご了承ください。                                                                                                    | 確認し、決済を進めます。                                                                                                    |
| ■ご注文内容<br>決済総額 : ●●                                                                                                    | お支払完了後のキャンセル・返金・受講者の                                                                                                    |
| オーダーID :●●<br>メールアドレス :manabi-adv@hoiku-design.net                                                                                                    | 変更・分野の変更け致しかわます                                                                                                    |
|                                                                                                    |                                                                                                    |
|                                                                                                    | る間建い、変叉守の40は、お叉凸前にこ連桁<br>ノゼン、、                                                                                                    |
|                                                                                                    | ヽ/lov'。<br>■ - ゲノンID Zをまで佐                                                                                                    |
| 【保育のデザイン研究所】<br>  領収書 および ログイン情報のご送付【保育のデザインアドバンス】                                                                                                    | ■ロクイン ID 通知書受領                                                                                                    |
|                                                                                                    | 支払いが確認されると、左のメールが届き                                                                                                    |
| お世話になっております。保育のデザインアドバンスです。                                                                                                    | ます。メール内容および添付ファイルをご                                                                                                    |
| キャリアアップ研修について、お支払いをいただきありがとうございました。<br>タウを添付ファイルにてお送りいたします。                                                                                                    | 確認ください。                                                                                                    |
| ・領収書<br>・ログイン情報                                                                                                    | ログイン ID 通知書はご受講者様毎に個別                                                                                                    |
| ログイン情報はご受講者様にご共有くださいますようお願い申し上げます。                                                                                                    | にお渡しください。                                                                                                    |
| 受講期間は【●●年●月●日●●】までとなっております。                                                                                                    | 既に受講できる状態になっていますので、                                                                                                    |
| こ小明な点等こさいましたら、お気軽にお問い合わせください。<br>以上、宜しくお願い申し上げます。                                                                                                    | 各自でログインし、受講を開始してくださ                                                                                                    |
|                                                                                                    | <i>د</i> ر.                                                                                                    |